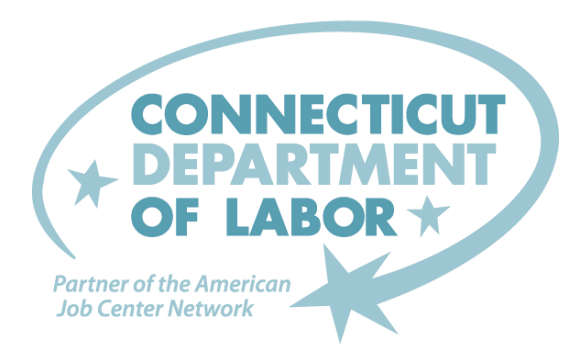

### How to Submit a Workplace Incident Report using BMC FootPrints

You will need to login to BMC Footprints and by using the Service Catalog submit a Workplace Incident Report.

#### How to log in to BMC Footprints

On DOL's intranet Home Page you will find a hyperlink to **BMC Footprints** 

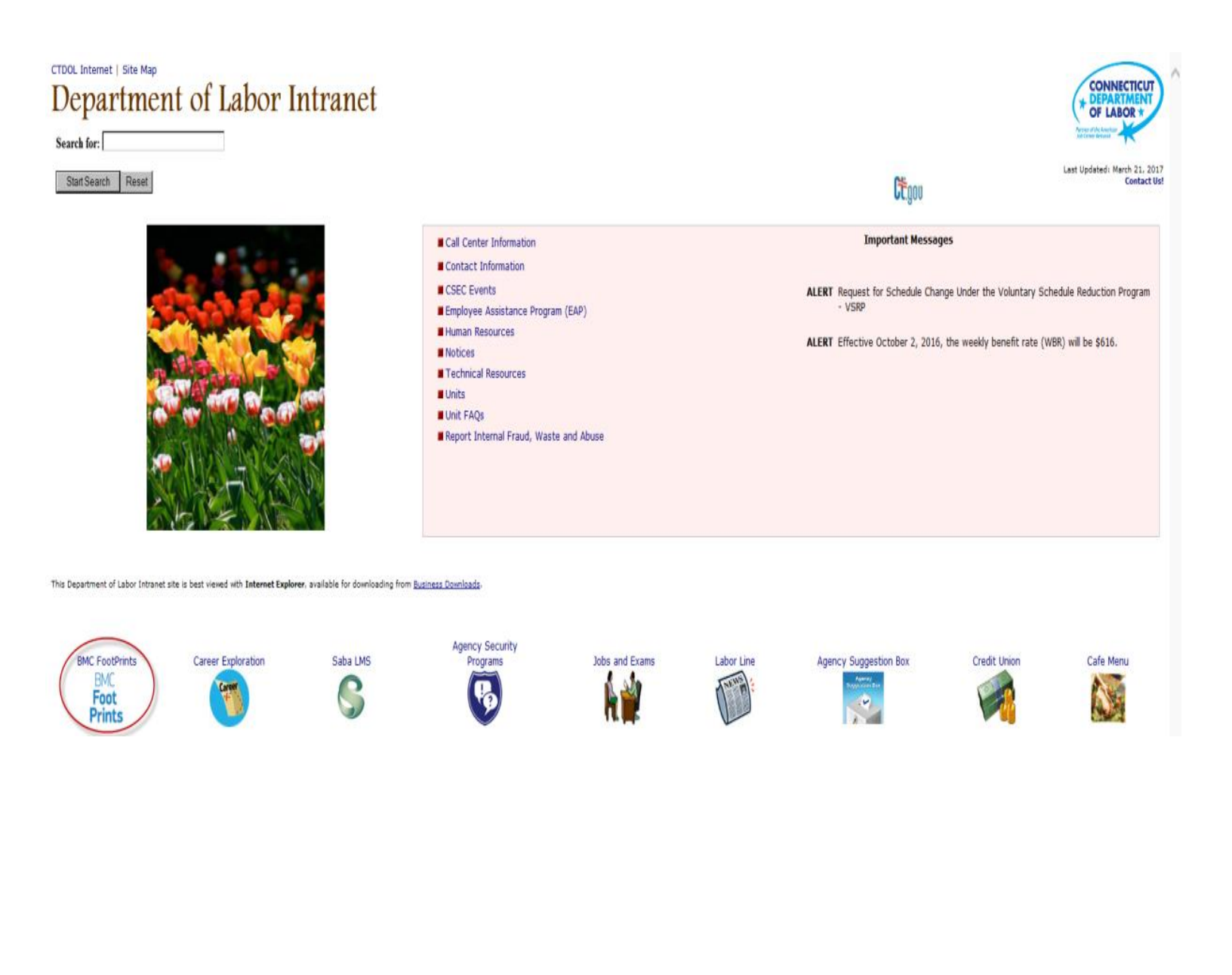

# As a DOL employee, you can enter your *Windows Username* and *Password* and click Login.

(If you are not sure what to use or experience any problems accessing BMC Footprints, contact the Help Desk at (860) 263-6165 for assistance.)

You will enter the Service Catalog to submit your Workplace Incident Report.

| BMC FootPrints        | Service Core                                          |
|-----------------------|-------------------------------------------------------|
| User Name<br>Password | Please log in  Remember Me Login Create a new account |
|                       | < bmcsoftware                                         |

# How to Submit a Workplace Incident Report

#### Chose the 03 Human Resources Category and click on Find Services

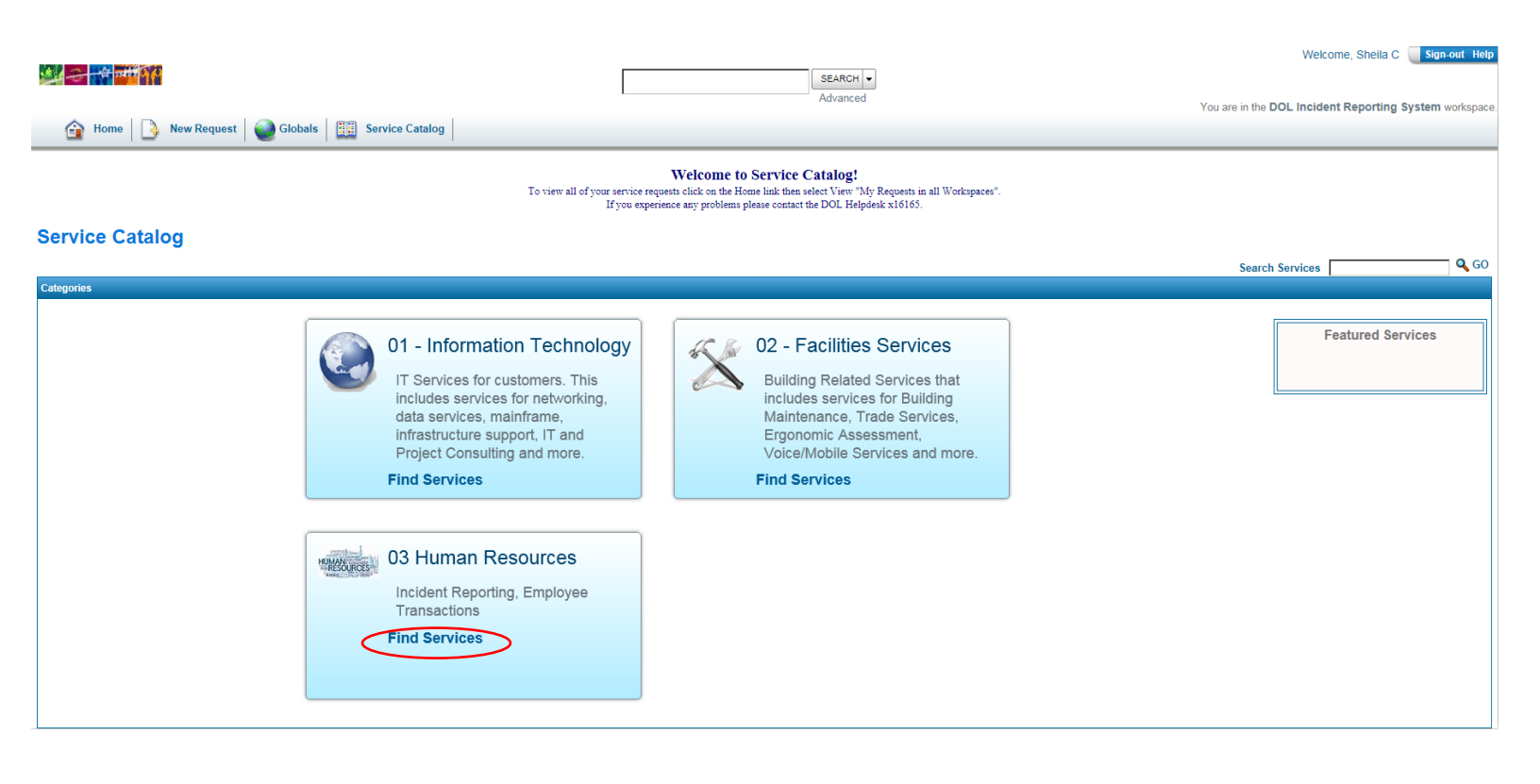

### Submitting a Workplace Incident Report

Fill out all the necessary fields. Any field in red such as "Nature of the Incident" is mandatory. Once you have completed the report click "Save". Footprints will prompt a list of what is missing if you click "Save" without the correct data.

| AVE                                                                                                    |                                          |                                      |                                             |                 |                                                      | 🕑 Help       |
|----------------------------------------------------------------------------------------------------|------------------------------------------|--------------------------------------|---------------------------------------------|-----------------|------------------------------------------------------|--------------|
| New Incident Report for DOL Incident Reporting System                                                                                                    |                                          |                                      |                                             |                 |                                                      |              |
| WHEN AN EMERGENCY SITUATION HAS OCCURRED, THE DIREC<br>OCCURRED OR THERE IS AN IMMEDIATE THREAT OF PHYSICAL<br>WORKPLACE INCIDENT REPORT*<br>Workplace Incident Report<br>Impact to:*<br>Single User | TOR OF HUMAN RESOURCE<br>HARM OR INJURY. | 'S OR DESIGNEE IS TO BE CALLED TO VE | RBALLY REPORT THE INCIDENT AS SOON AS POSSI | BLE AT (860)263 | +6685. AN EMERGENCY IS DETERMINED THAT AN INJURY HAS |              |
| Your Personal Information*                                                                                                    |                                          |                                      |                                             |                 |                                                      |              |
| Last Name*                                                                                                    | First Name*                              |                                      | Email Address*                              |                 | Windows User ID*                                     |              |
| ColiteBMCT                                                                                                    | Sheila                                   |                                      |                                             |                 | ColiteShBMCT                                         |              |
| Office                                                                                                    | Department                               |                                      | Phone                                       |                 | Supervisor                                           |              |
| Central Office                                                                                                    |                                          |                                      |                                             |                 |                                                      |              |
|                                                                                                    |                                          |                                      |                                             |                 | Unit Director*<br>Make a Selection                   | ×            |
|                                                                                                    |                                          |                                      |                                             |                 |                                                      |              |
| - Incident Information*                                                                                                    |                                          |                                      |                                             |                 |                                                      |              |
| Date and Time of the Incident*                                                                                                    |                                          | Person Involved in the Incident      |                                             | Cost Center*    |                                                      |              |
|                                                                                                    |                                          |                                      |                                             | Make a Selec    | tion                                                 | $\checkmark$ |
| current date and time                                                                                                    |                                          |                                      |                                             |                 |                                                      |              |
|                                                                                                    |                                          |                                      |                                             |                 |                                                      |              |
|                                                                                                    |                                          |                                      |                                             |                 |                                                      |              |
| (See Attachment for a description of listed Incident Natures)                                                                                                    |                                          |                                      |                                             |                 |                                                      |              |
| Nature of Incident*                                                                                                    |                                          |                                      |                                             |                 |                                                      |              |
| Make a Selection                                                                                                    | V                                        |                                      |                                             |                 |                                                      |              |
| ls your supervisor being reported?*                                                                                                    |                                          |                                      |                                             |                 |                                                      |              |
| Make a Selection                                                                                                    | V                                        |                                      |                                             |                 |                                                      |              |
| Location of Incident(address and area occured)*                                                                                                    |                                          |                                      |                                             |                 |                                                      |              |
|                                                                                                    |                                          |                                      |                                             |                 |                                                      |              |

## Workplace Incident Report Status

You will receive an E-Mail from BMC Footprints from which you can follow the Status of your Incident Report.

If you would like to add something to the description follow the steps below:

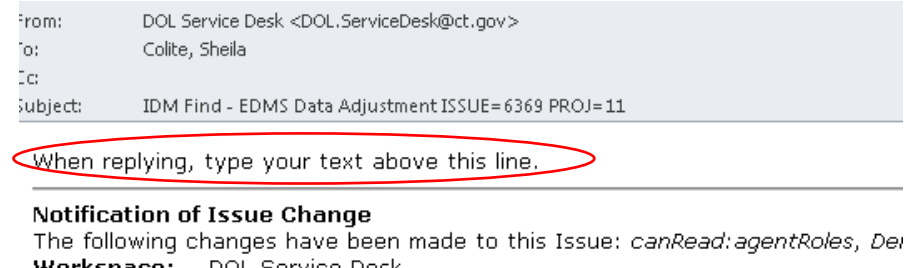

The following changes have been made to this Issue: *canRead:agentRoles, De*. **Workspace:** DOL Service Desk **Issue:** IDM Find - EDMS Data Adjustment **Issue Number:**6369

 Priority:
 Standard
 Status:
 Open

 Date:
 09/23/2015
 Time:
 09:06:40

 Creation Date:
 09/23/2015
 Creation Time:
 07:49:57

 Created By:
 lucentem
 Creation Time:
 Comparison

Click here to view Issue in Browser

- a) Log in to Outlook
- b) Type above where its says "when replying type your text above this line"
- c) Send the e-mail